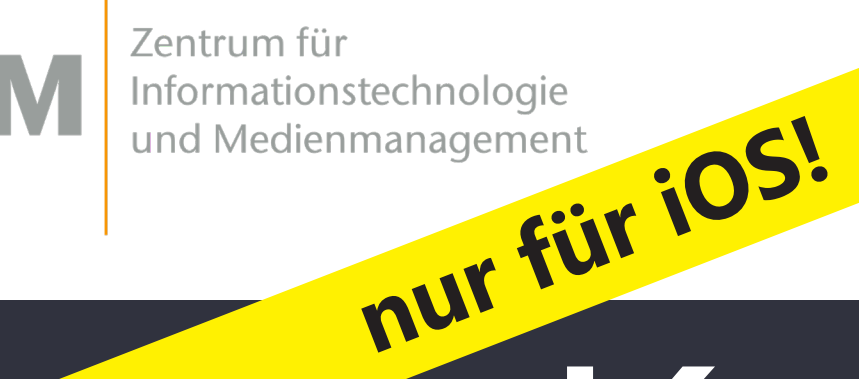

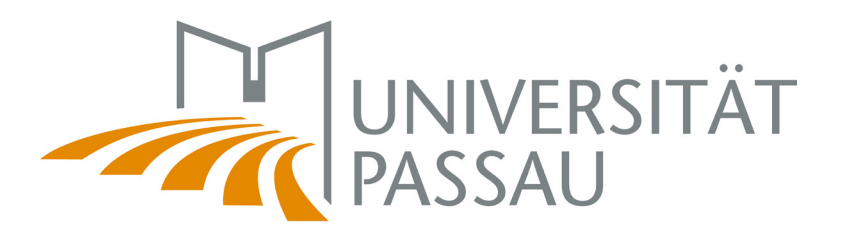

# Kein WLAN? Keine Sorge. Es ist ganz einfach.

## Schritt 1: Verbinden Sie Ihr Handy mit dem WLAN CampusUniPassau.

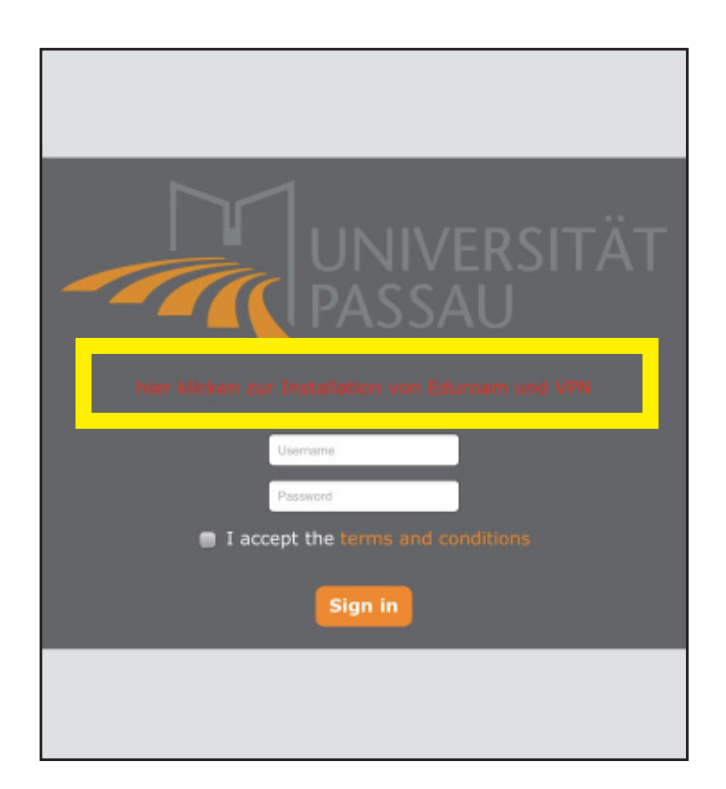

#### Schritt 2 (optionaler Schritt): Nicht anmelden, wählen Sie den Link "Hier klicken zur Installation und VPN." Eduroam von

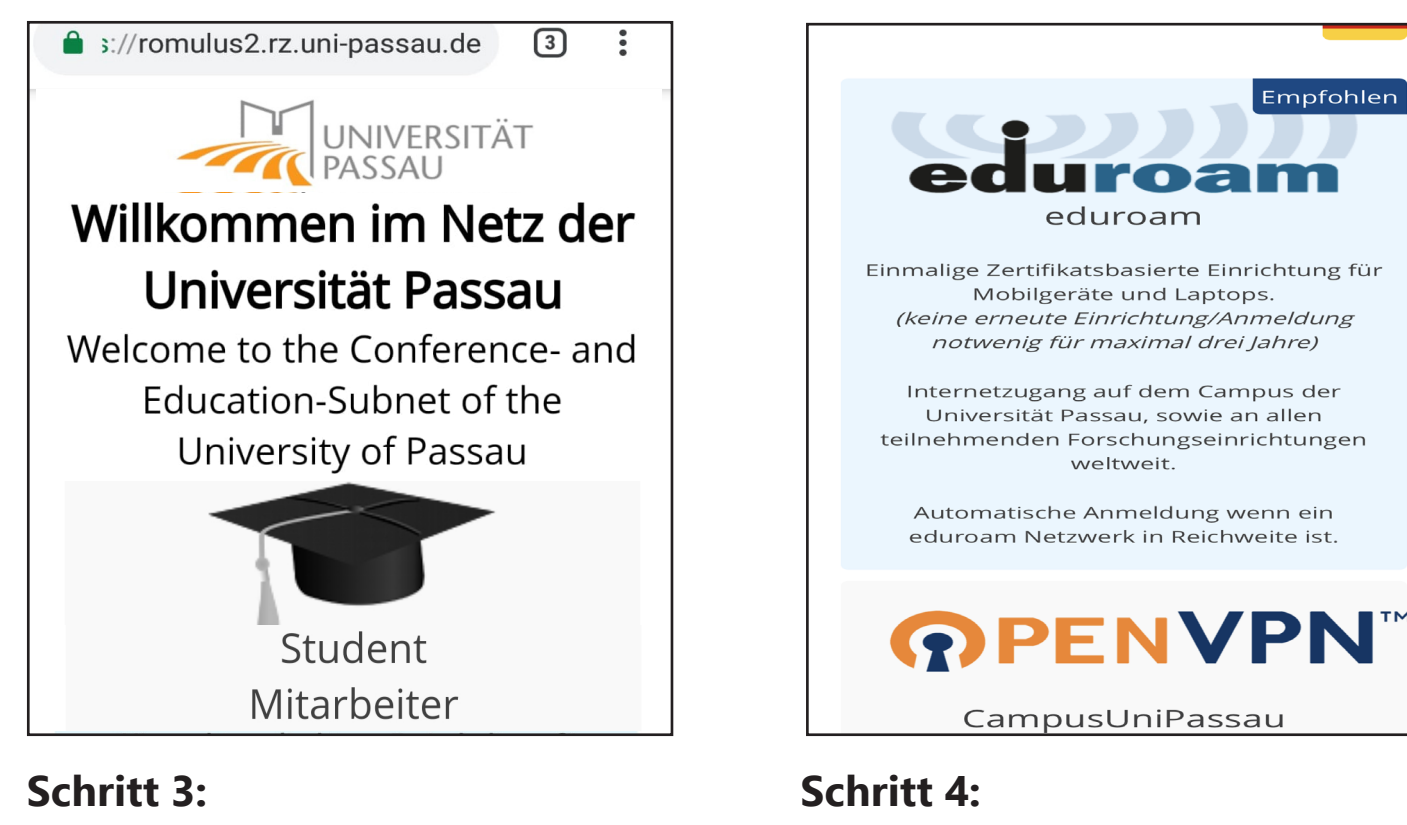

Danach klicken Sie hier auf "eduroam".

Empfohle

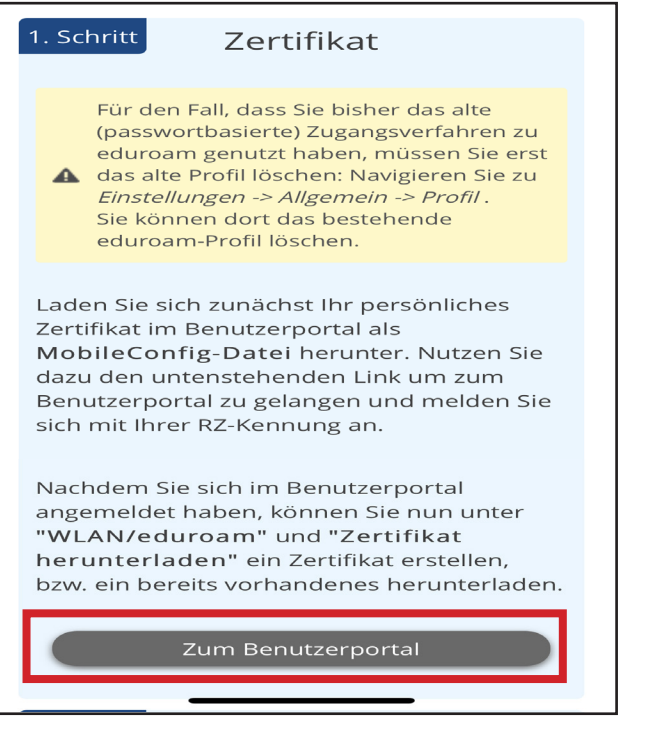

#### Schritt 5:

Wählen Sie hier "Zum Benutzerportal". Sie werden auf eine andere Seite weitergeleitet.

☆ ● sso.uni-passau.de/ ④ ○ **ZIM-Kennung** 

WLAN: eduroam-Zertifikat Ihre aktuelle Netzwerkberechtigung eduroam auf dem Campus und von extern Für die Nutzung von WLAN über edure

nliches Zertifikat

Gehen Sie auf www.uni-passau.

de/wifi. Scrollen Sie nach unten

und wählen Sie "Student/

Mitarbeiter" aus.

Diese Website versucht, ein Konfigurationsprofil zu laden. Darf sie das?

| Datum & Uhrzeit | > |
|-----------------|---|
| Tastatur        | > |

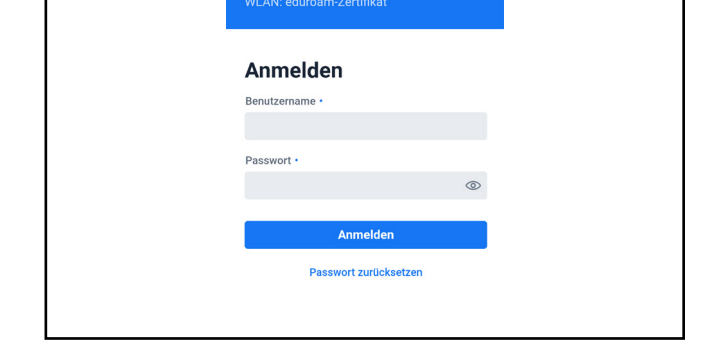

#### Schritt 6:

- Öffnen Sie einen Browser wie Chrome oder Firefox.

Verwenden Sie **nicht** den am Handy vorinstallierten Browser.

- Öffnen Sie https://sso.unipassau.de/zim-kennung/ eduroamde

| 26.03.          | nummer 75196, guitig bis<br>2024 10:19:04                                 |
|-----------------|---------------------------------------------------------------------------|
| An              | droid, Microsoft Windows, Linux:                                          |
| Zertifik        | at als PKCS#12-Datei herunterladen                                        |
|                 | Apple iOS/macOS:                                                          |
| Zertifikat      | t als MobileConfig-Datei herunterlade                                     |
| Durch<br>wird d | Erstellen eines neuen Zertifikates<br>as alte Zertifikat sofort ungültig. |
|                 | Neues Zertifikat erstellen                                                |
|                 |                                                                           |

Schritt 7: Wählen Sie "Zertifikat als MoblieConfing-Datei herunterladen" aus. Nur beim allerersten Mal müssen Sie zuerst ein Zertifikat erstellen.

| 0       | Ignorieren <b>Zulas</b>                                                                                     | sen |
|---------|----------------------------------------------------------------------------------------------------|-----|
| ,       | Zertifikat als MobileConfig-Datei herunterladen                                                             | _   |
| Durch I | <b>Profil geladen</b><br>Überprüfe das Profil in den<br>Einstellungen, wenn du es installierer<br>möchtest. | lte |
| OpenVl  | Schließen                                                                                                   | ern |
| •       | Kurzamentung                                                                                                |     |

#### Schritt 8:

Wenn sich dieses Pop-Up öffnet, drücken Sie auf "Zulassen" und "Schließen".

| Sprache & Region |                 | > |
|------------------|-----------------|---|
| Lexikon          |                 | > |
|                  |                 |   |
| iTunes-WLAN-Sync |                 | > |
| VPN              | Nicht verbunden | > |
| Profil           |                 | > |

#### Schritt 9:

Gehen Sie in Ihre Einstellungen, unter Allgemein und anschließend unter "Profil".

| Abbrechen                                          | Profil                               | Installieren |
|----------------------------------------------------|--------------------------------------|--------------|
| eduro<br>Univers                                   | <b>am Uni Passa</b><br>sitaet Passau | u            |
| Signiert von Nicht s<br>Enthält 2 WLAN<br>3 Zertif | <mark>igniert</mark><br>Ns<br>fikate |              |
| Mehr Details                                       |                                      | >            |
| Gelade                                             | enes Profil ent                      | fernen       |

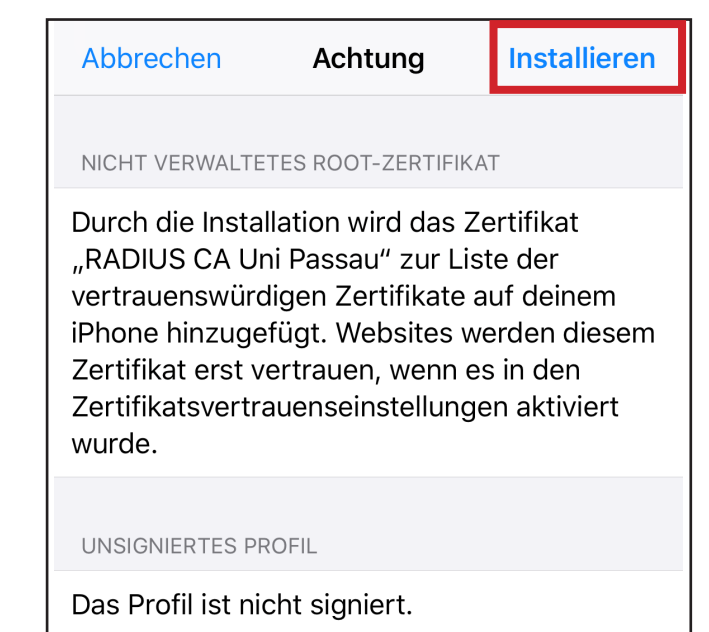

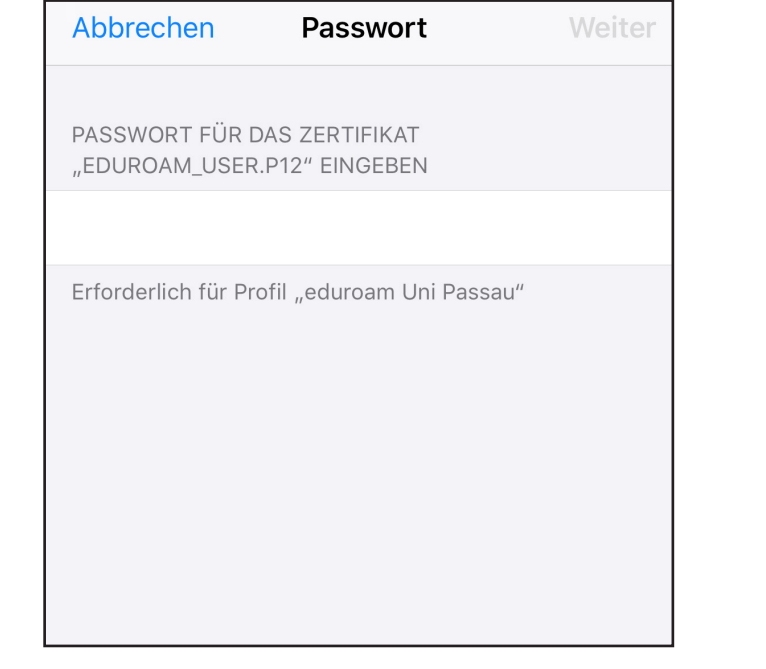

### Schritt 11:

Als Passwort benutzen Sie Ihre ZIM-Kennung (z.B. name01) und **nicht** Ihr Passwort.

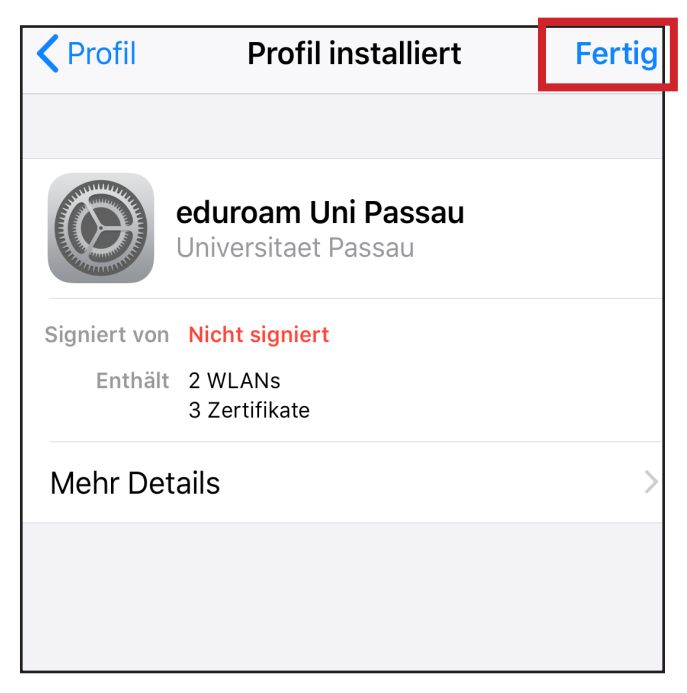

#### Schritt 12:

Das Profil wurde nun installiert und Sie können auf "Fertig" klicken.

# Klicken Sie auf "Automatisch verbinden". Fertig! Sie können sowohl eduroam als auch eduroam 5 GHz nutzen.

Weitere Infos unter https://www.zim.uni-passau.de/dienstleistungen/netzwerk-und-server/netzwerkzugang/eduroam/. Bei Problemen mit der Installation erreichen Sie den ZIM-Support unter support@uni-passau.de.

#### Schritt 10:

Wählen Sie nun im Profil "eduroam Uni Passau" aus. Anschließend klicken Sie zweimal auf "Installieren".